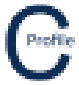

Geo-referenced image files can be imported at any stage during the design process by selecting Tools>Background Imagines the following window will open.

| COLDNet Profile Version: 1.0                | 1 Licenced to: File: C:\Users\Kieren Hatchman\Documents\Kieren Hatchman\               | CATAN\COLDNet Profile\Files\tt.COLDProfile                       |                                                               | – 0 ×                              |
|---------------------------------------------|----------------------------------------------------------------------------------------|------------------------------------------------------------------|---------------------------------------------------------------|------------------------------------|
| File Design Parameters 8                    | Libraries Terrain Data Profiles Conductors Tables Tools Fe                             | ature Codes Reports Clone Design Plots Export Undo Clear Undo/Re | do Lists Job History Add Offline Point Cross-Sections 3D View | COGO Guide Information Calculators |
| Current Design                              |                                                                                        |                                                                  |                                                               |                                    |
| - <b>.</b>                                  |                                                                                        |                                                                  |                                                               |                                    |
| View                                        |                                                                                        |                                                                  |                                                               |                                    |
| Ground Points                               |                                                                                        |                                                                  |                                                               |                                    |
| Points                                      |                                                                                        |                                                                  |                                                               |                                    |
| Comments<br>Point Numbers                   |                                                                                        |                                                                  |                                                               |                                    |
| Poler                                       |                                                                                        |                                                                  |                                                               |                                    |
| Sequence Numbers                            | G Geo-referenced Images                                                                |                                                                  | - 🗆 ×                                                         |                                    |
| Asset Numbers                               | Load Images Turn All Images On Turn All Images Off Swap On/Off Remove All Images Close |                                                                  |                                                               |                                    |
| Details                                     |                                                                                        |                                                                  | Check to                                                      |                                    |
| Conductors                                  |                                                                                        | File Name                                                        | Is Visible Transparency File Error Delete<br>Image            |                                    |
| Blowout                                     |                                                                                        |                                                                  |                                                               |                                    |
| Blowout Settings                            |                                                                                        |                                                                  |                                                               |                                    |
| Measure                                     |                                                                                        |                                                                  |                                                               |                                    |
| Show Triangles                              |                                                                                        |                                                                  |                                                               |                                    |
| Find                                        |                                                                                        |                                                                  |                                                               |                                    |
| Point Management                            |                                                                                        |                                                                  |                                                               |                                    |
| Colorise Ground Points                      |                                                                                        |                                                                  |                                                               |                                    |
| Fill Triangles                              |                                                                                        |                                                                  |                                                               |                                    |
|                                             |                                                                                        |                                                                  |                                                               |                                    |
|                                             |                                                                                        |                                                                  |                                                               |                                    |
|                                             |                                                                                        |                                                                  |                                                               |                                    |
|                                             |                                                                                        |                                                                  |                                                               |                                    |
|                                             |                                                                                        |                                                                  |                                                               |                                    |
|                                             |                                                                                        |                                                                  |                                                               |                                    |
|                                             |                                                                                        |                                                                  |                                                               |                                    |
|                                             |                                                                                        |                                                                  |                                                               |                                    |
|                                             |                                                                                        |                                                                  |                                                               |                                    |
|                                             |                                                                                        |                                                                  |                                                               |                                    |
|                                             |                                                                                        |                                                                  |                                                               |                                    |
|                                             |                                                                                        |                                                                  |                                                               |                                    |
|                                             |                                                                                        |                                                                  |                                                               |                                    |
|                                             |                                                                                        |                                                                  |                                                               |                                    |
|                                             |                                                                                        |                                                                  |                                                               |                                    |
|                                             |                                                                                        |                                                                  |                                                               |                                    |
|                                             |                                                                                        |                                                                  |                                                               |                                    |
|                                             |                                                                                        |                                                                  |                                                               |                                    |
|                                             |                                                                                        |                                                                  |                                                               |                                    |
|                                             |                                                                                        |                                                                  |                                                               |                                    |
|                                             |                                                                                        |                                                                  |                                                               |                                    |
| x 0000 11.000 What do I do?   Last Save at: |                                                                                        |                                                                  |                                                               |                                    |

Select Load Images and navigate to where your GIS files are saved and load the files as shown below.

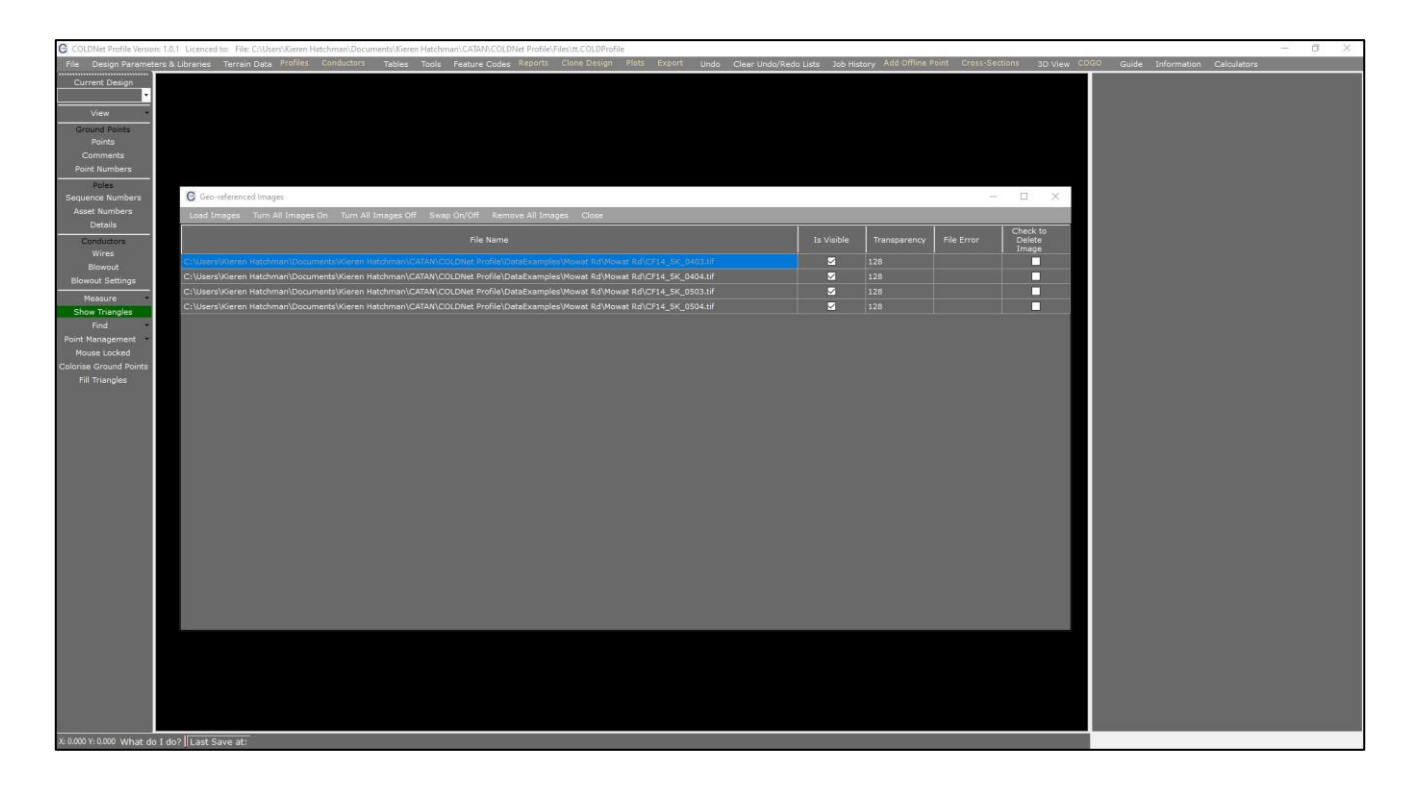

Once the geo-referenced files have been imported the varies images can be turned off and on. Exit the form to load the GIS imagery as shown below.

## COLDNet Profile – Importing Geo-referenced Images

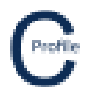

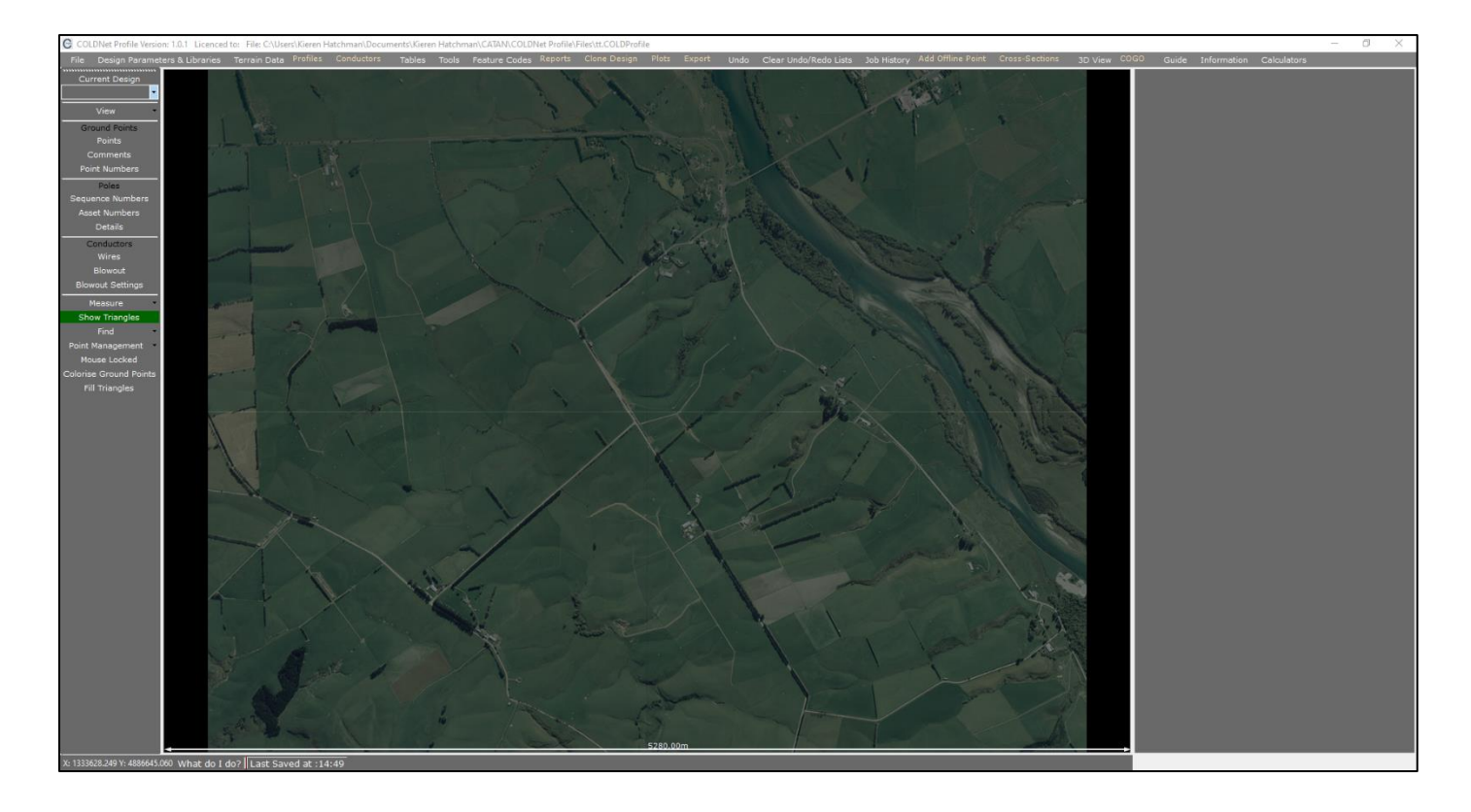